# 「学生用WEBサービス」を利用した求人情報の閲覧について

### 【1】ログイン

プラウザを起動して神戸海星女子学院大学のホームページ【 http://www.kaisei.ac.jp 】にアクセスします。(※バナーのデザイン・表示位置は変更する場合があります。)

1. トップページ内、[学生生活]をクリック

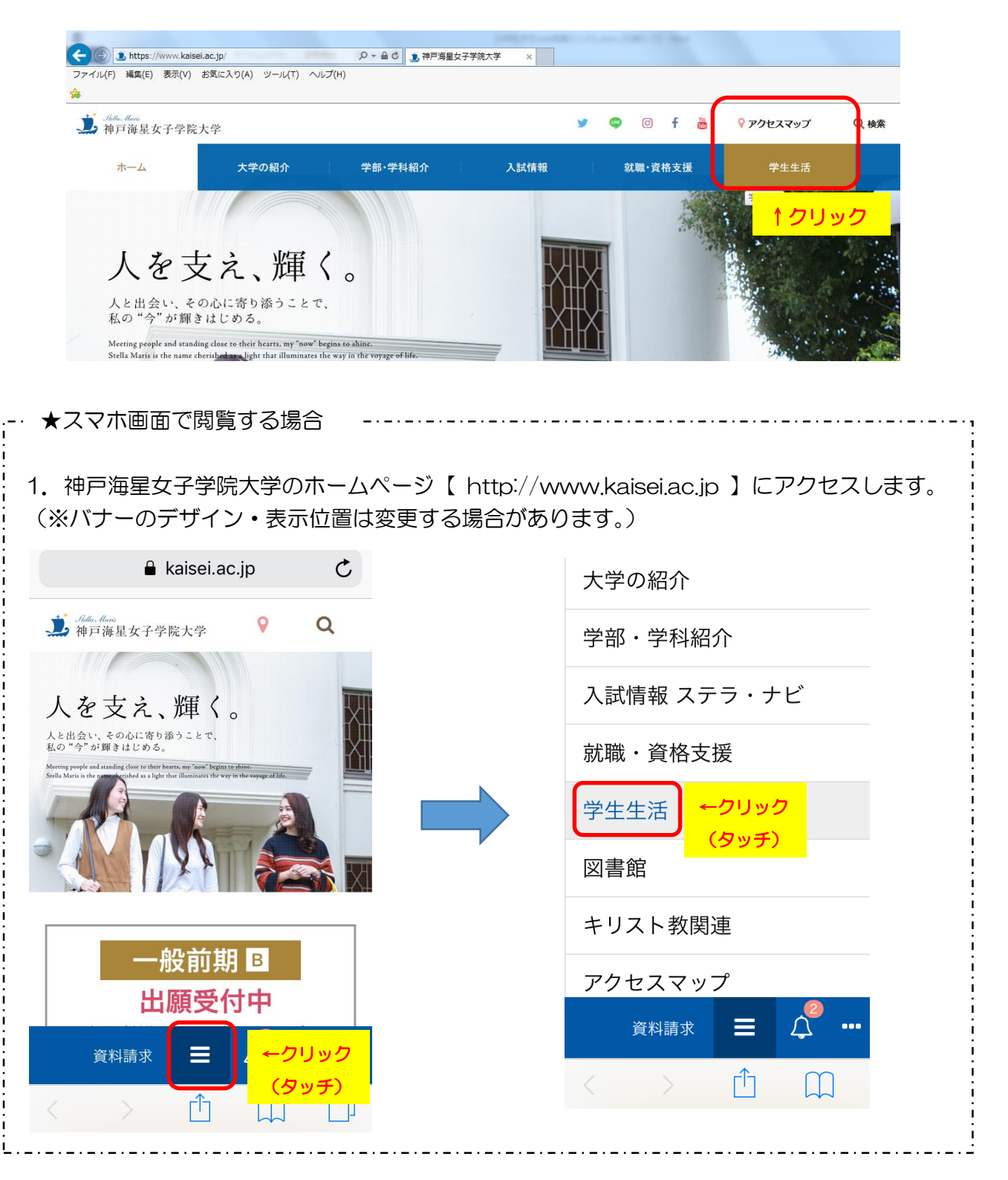

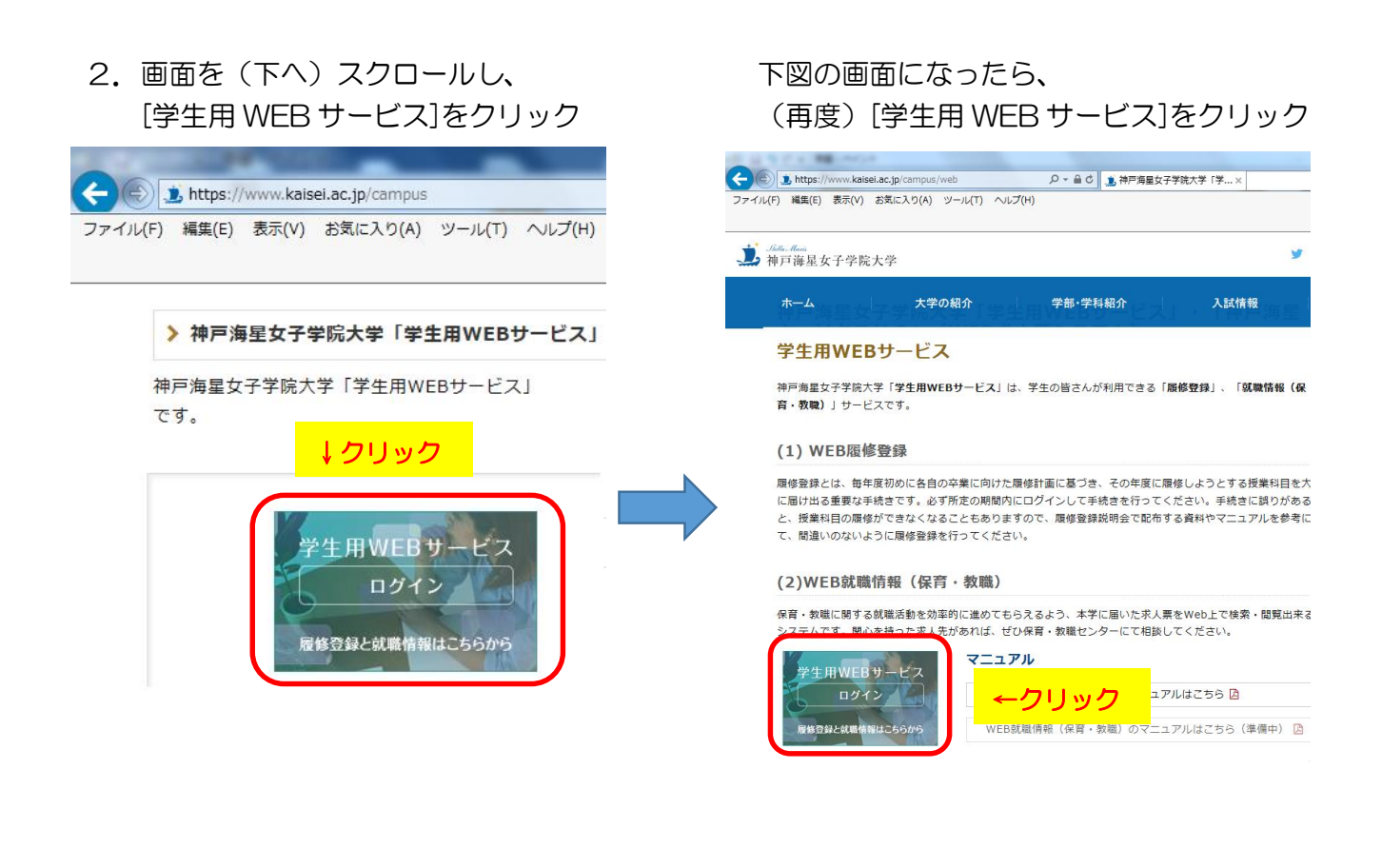

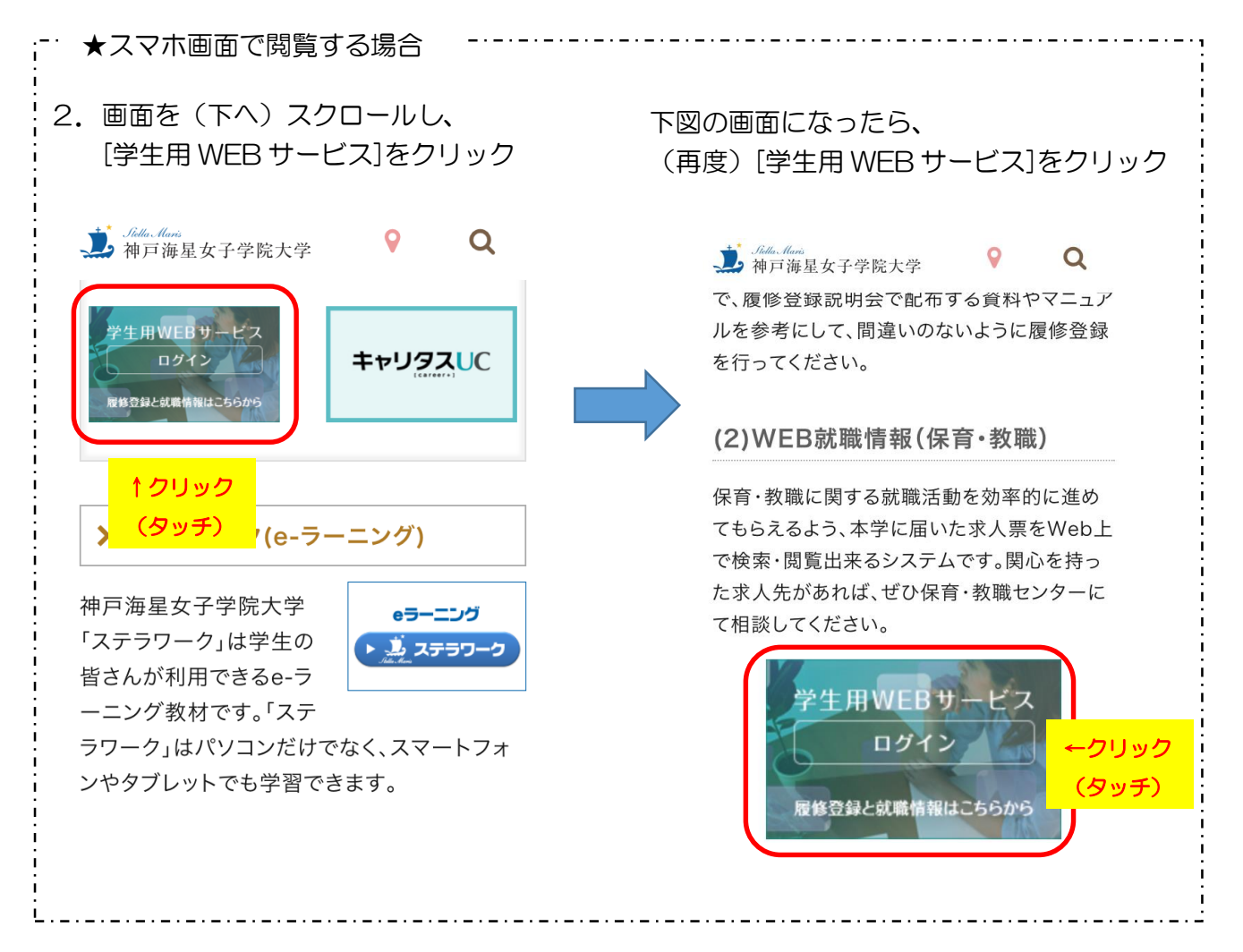

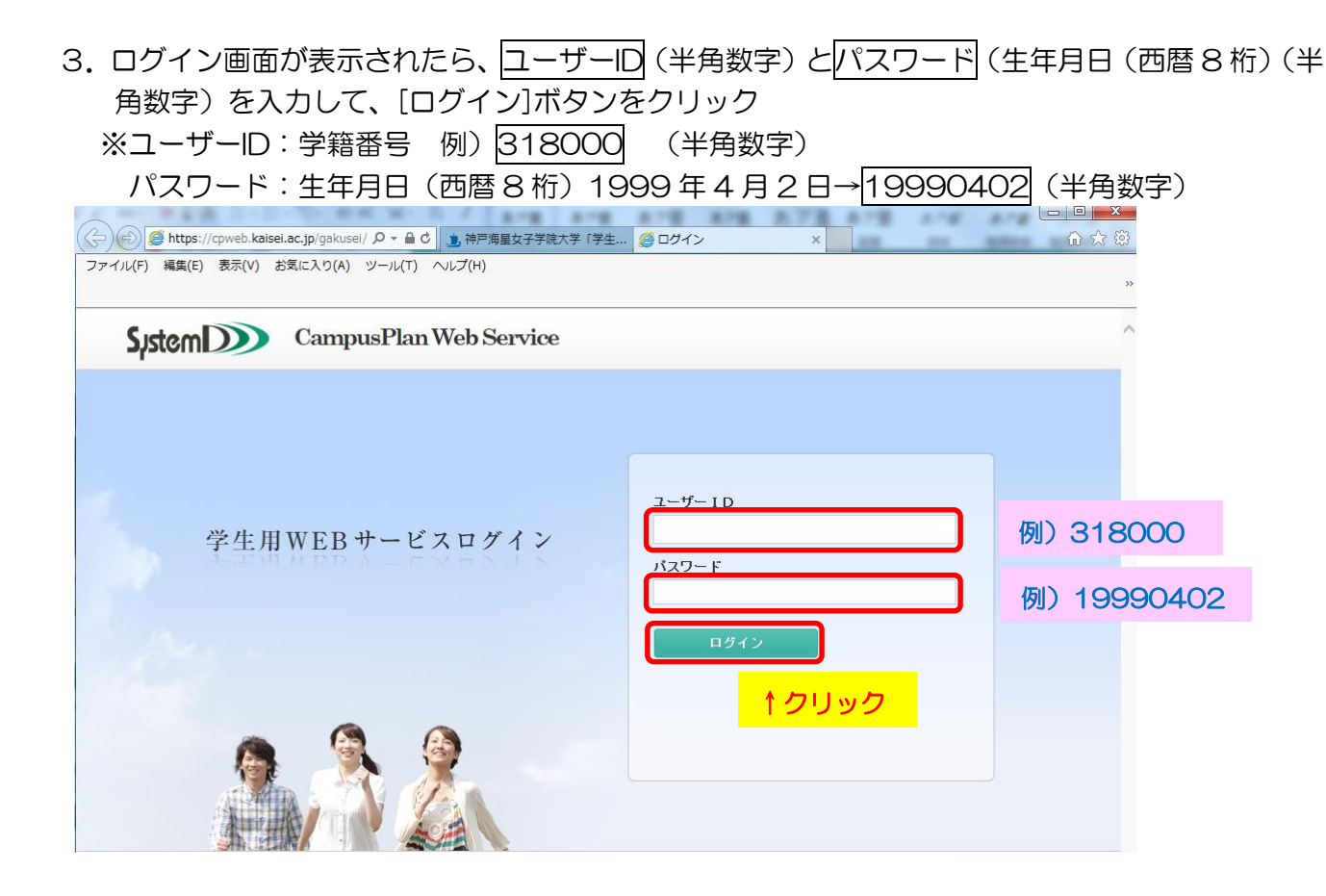

## 【2】パスワードの変更

1. ログインすると、学生用メニュー画面が表示されます。 初回ログイン時に、パスワード変更の通知が表示されますので、[パスワード変更]をクリック

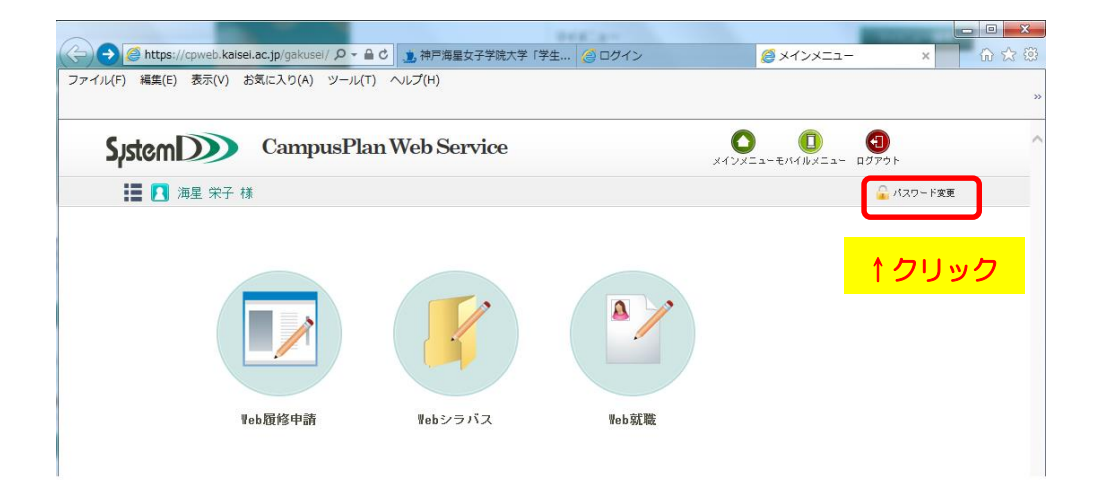

 2.以下の画面が表示されたら、[旧パスワード](初期設定は生年月日)、[新パスワード](任意の半 角英数字)を入力し、①[変更]ボタンをクリック→処理が完了したら②[戻る]ボタンをクリック

| 🔤 ハスリート変更 |
|-----------|
|           |
|           |
|           |
|           |
|           |
|           |
|           |

## 【3】「Web就職」機能

学生用メニュー画面で、[Web就職]をクリックします。

| ( ) Attps://cpweb.kaisei.ac.jp/gakusei/ P | ▼ 🔒 🖒 🧾 神戸海星女子学院大学「3 | 学生… 🧉 ログイン | <i> メ</i> インメニュー    | ×         |
|-------------------------------------------|----------------------|------------|---------------------|-----------|
| ファイル(F) 編集(E) 表示(V) お気に入り(A) ツー           | ル(T) ヘルプ(H)          |            |                     |           |
|                                           |                      |            |                     |           |
| Sistem D Campus                           | Plan Web Service     |            |                     |           |
|                                           |                      |            | メインメニューモバイルメニュー ログフ | Pウト       |
| ┃                                         |                      |            |                     | 🔓 パスワード変更 |
| Web履修申請                                   | Vebシラバス              | Veb 就職     |                     |           |

### 以下、[Web就職]の画面が表示されます。

☞[Web就職]には、以下のメニューがあります。

- マイページ 最初に「個人設定」で「求人対象年度」の設定のみを行います。(通常は使用しません。)
- ・ 求人票一覧検索\*\* 求人票を検索することができます。

| System D Campu   | (1)     (1)     (1)     (1)     (1)     (1)     (1)     (1)     (1)     (1)     (1)     (1)     (1)     (1)     (1)     (1)     (1)     (1)     (1)     (1)     (1)     (1)     (1)     (1)     (1)     (1)     (1)     (1)     (1)     (1)     (1)     (1)     (1)     (1)     (1)     (1)     (1)     (1)     (1)     (1)     (1)     (1)     (1)     (1)     (1)     (1)     (1)     (1)     (1)     (1)     (1)     (1)     (1)     (1)     (1)     (1)     (1)     (1)     (1)     (1)     (1)     (1)     (1)     (1)     (1)     (1)     (1)     (1)     (1)     (1)     (1)     (1)     (1)     (1)     (1)     (1)     (1)     (1)     (1)     (1)     (1)     (1)     (1)     (1)     (1)     (1)     (1)     (1)     (1)     (1)     (1)     (1)     (1)     (1)     (1)     (1)     (1)     (1)     (1)     (1)     (1)     (1)     (1)     (1)     (1)     (1)     (1)     (1)     (1)     (1)     (1)     (1)     (1)     (1)     (1)     (1)     (1)     (1)     (1)     (1)     (1)     (1)     (1)     (1)     (1)     (1)     (1)     (1)     (1)     (1)     (1)     (1)     (1)     (1)     (1)     (1)     (1)     (1)     (1)     (1)     (1)     (1)     (1)     (1)     (1)     (1)     (1)     (1)     (1)     (1)     (1)     (1)     (1)     (1)     (1)     (1)     (1)     (1)     (1)     (1)     (1)     (1)     (1)     (1)     (1)     (1)     (1)     (1)     (1)     (1)     (1)     (1)     (1)     (1)     (1)     (1)     (1)     (1)     (1)     (1)     (1)     (1)     (1)     (1)     (1)     (1)     (1)     (1)     (1)     (1)     (1)     (1)     (1)     (1)     (1)     (1)     (1)     (1)     (1)     (1)     (1)     (1)     (1)     (1)     (1)     (1)     (1)     (1)     (1)     (1)     (1)     (1)     (1)     (1)     (1)     (1)     (1)     (1)     (1)     (1)     (1)     (1)     (1)     (1)     (1)     (1)     (1)     (1)     (1)     (1)     (1)     (1)     (1)     (1)     (1)     (1)     (1)     (1)     (1)     (1)     (1)     (1)     (1)     (1)     (1)     (1)     (1)     (1)     (1)     (1)     (1)     (1)     (1)     (1)     (1) |       |       |  |
|------------------|----------------------------------------------------------------------------------------------------|-------|-------|--|
| ≢ 🔼 海星 栄子 様      |                                                                                                    | פגא 🔒 | - ド変更 |  |
| O ₩eb就職<br>↓クリック |                                                                                                    |       |       |  |
| <b>₽</b>         | 就職活動の記録や、希望する求人の条件を登録します。                                                                                                    |       |       |  |
| ● 求人票一覧検索        | 求人票を検索することができます。                                                                                                    |       |       |  |
|                  |                                                                                                    |       |       |  |

## 【4】 マイページ

[Web就職]から[マイページ]をクリック

※求人票を検索する前に、マイページで[個人設定](求人対象年度)を行う必要があります。 以下の画面で、[個人設定]をクリック

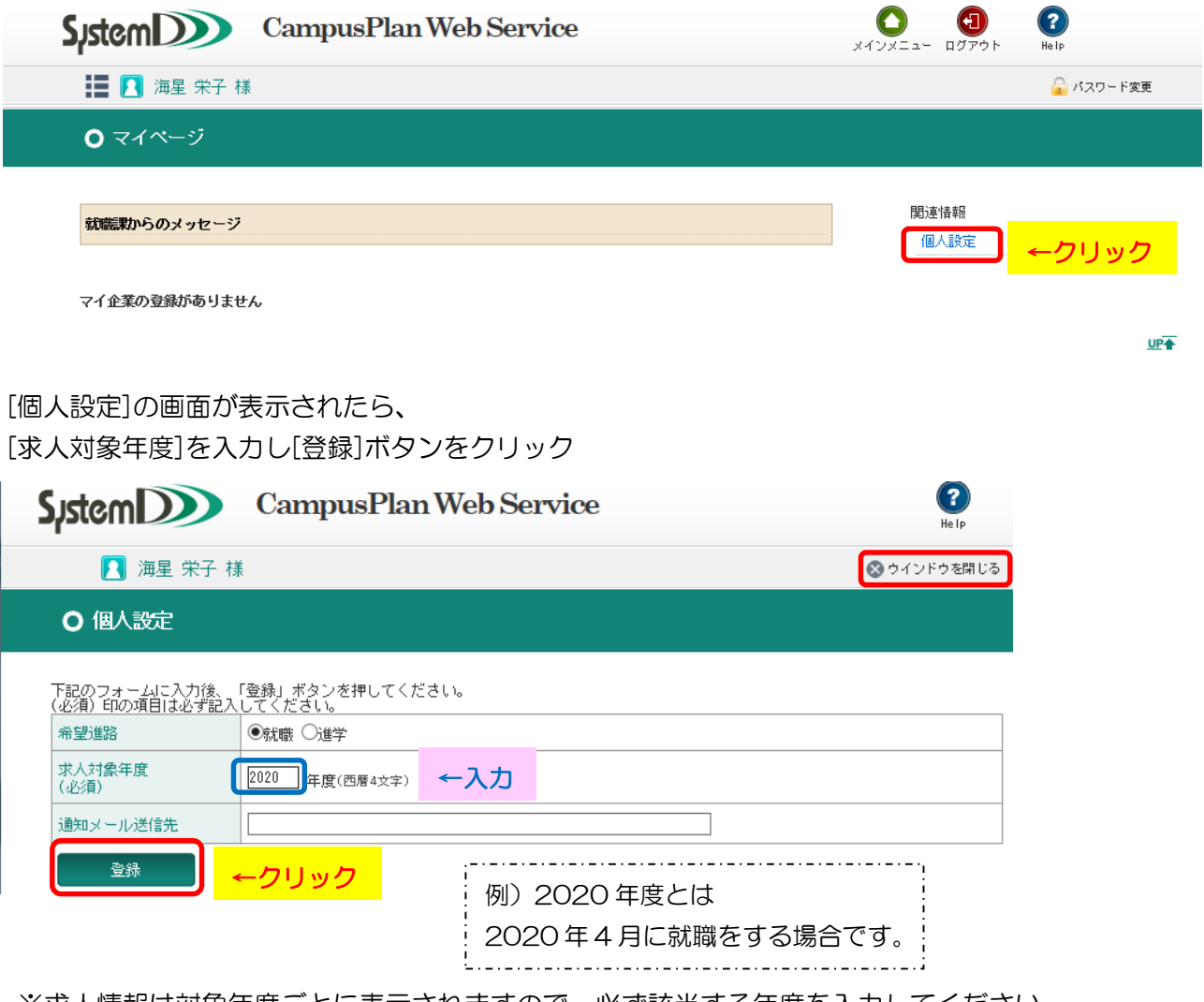

※求人情報は対象年度ごとに表示されますので、必ず該当する年度を入力してください。
 [登録]クリック→更新します。よろしいですか?[OK]をクリック→更新しました[OK]をクリック
 →[×ウィンドウを閉じる]をクリック (※メインメニューに戻るには[メインメニュー]をクリック)

### 【5】求人票一覧検索

[Web就職]から[求人票一覧検索]をクリック

| Sistem Campus Plan Web Service |                                               |                                                                    |  | CampusPlan Web Service   CampusPlan Web Service |  |  |  |
|--------------------------------|-----------------------------------------------|--------------------------------------------------------------------|--|-------------------------------------------------|--|--|--|
|                                |                                               | 🔒 バスワード変更                                                          |  |                                                 |  |  |  |
|                                |                                               |                                                                    |  |                                                 |  |  |  |
|                                |                                               |                                                                    |  |                                                 |  |  |  |
| 就職活動の記録や、希望する求人の条件を登録します。      |                                               |                                                                    |  |                                                 |  |  |  |
| 求人票を検索することができます。               |                                               |                                                                    |  |                                                 |  |  |  |
|                                |                                               |                                                                    |  |                                                 |  |  |  |
|                                | 就職活動の記録や、希望する求人の条件を登録します。<br>求人票を検索することができます。 | メインメニューモバイルメニュー ロ<br>就職活動の記録や、希望する求人の条件を登録します。<br>求人票を検索することができます。 |  |                                                 |  |  |  |

[保育・教職センター]で扱う求人票を検索するには、[企業区分]050:公務・教育▽を選択し、

[以上の条件で検索]をクリック

| 🏭 🔼 海星 弟                                                   | 令子 様          |        |                                                                                                    | <u></u>                             |
|------------------------------------------------------------|---------------|--------|----------------------------------------------------------------------------------------------------|-------------------------------------|
| ○ 求人票一覧                                                    | 検索            |        |                                                                                                    |                                     |
| 求人対象年度                                                     | 2020 年度       |        | ● [検索第                                                                                                    | 条件設定]では、<br>▽等も条件設定できる。             |
| 検索条件設定                                                     | (テキスト項目は全てあい  | まい検索)  | (参照<br>[以上(                                                                                                    | そしたい求人票の検索条件を指定<br>の条件で検索]をクリックする。) |
| <ul> <li>企業名称(漢字)</li> <li>企業名称(カナ)</li> <li>業種</li> </ul> | L<br><br>選択なし | ✓ 選択なし | <ul> <li>Zimental and a state of the state of the s</li></ul> |                                     |
| 地区                                                         | 選択なし          | ✓ 選択なし | ✓ 選択なし                                                                                                    | (4度数) 選択可)                          |
| 従業員数                                                       | ~[            |        |                                                                                                    |                                     |
| 株式区分                                                       | 選択なし          | ✓ 選択なし | ✓ 選択なし                                                                                                    | (複数)選択可)                            |
| 企業区分                                                       | 050:公務·教育     | ✓ 選択なし | ✓ 選択なし                                                                                                    | (複数)選択可)                            |
| 企業ランク                                                      | 選択なし          | ✓ 選択なし | ✓ 選択なし                                                                                                    | (将复数)遥抚可)                           |
| 職種                                                         | 選択なし          | ✓ 選択なし | ✓ 選択なし                                                                                                    | ▶ (後度数選択可)                          |

指定された条件に一致する企業の求人情報一覧が画面下部に表示される。 参照したい求人の[選択]ボタンをクリック

| 該当件数 5 | <b>该当件数 584件( 1−100件目を表示)</b> |      |      |  |       |         |    |       |            |     |
|--------|-------------------------------|------|------|--|-------|---------|----|-------|------------|-----|
|        |                               |      |      |  | <>    |         |    |       |            |     |
|        |                               | 求人番号 | 企業名称 |  | 本支店名称 | 地区      | 業種 | 企業ランク |            |     |
| 選択     |                               | ←クリ  | ック   |  |       | 兵庫<br>県 |    | 保育所   | ホーム<br>ページ | 求人票 |
| 選択     | 未                             |      |      |  |       | 兵庫<br>県 |    | 保育所   | ホーム<br>ページ | 求人票 |
| 選択     | 未                             |      |      |  |       | その<br>他 |    | 保育所   | ホーム<br>ページ | 求人票 |
| 選択     | ¥                             |      |      |  |       | その<br>他 |    | 保育所   | ホーム<br>ページ | 求人票 |
| 選択     | ¥                             |      |      |  |       | 大阪<br>府 |    | 保育所   | ホーム<br>ページ | 求人票 |
| 選択     | 未                             |      |      |  |       |         |    | 保育所   | ホーム<br>ページ | 求人票 |
| 選択     | 未                             |      |      |  |       | 大阪<br>府 |    | 幼稚園   | ホーム<br>ページ | 求人票 |
| 選択     | 未                             |      |      |  |       | 大阪<br>府 |    | 幼稚園   | ホーム<br>ページ | 求人票 |

[求人情報参照]画面が別ウィンドウで表示される。

求人票イメージファイルが登録されている場合、PDFのアイコンが表示されるので、クリックし、 [ファイルを開く]をクリックすれば、求人票(イメージファイル)が表示される。

| stem                                             | CampusPlan Web Service | (?)<br>He Ip                                                                                                    |  |  |  |
|--------------------------------------------------|------------------------|----------------------------------------------------------------------------------------------------|--|--|--|
| ▶ 海星 栄子 様                                        |                        |                                                                                                    |  |  |  |
| ○ 求人情報参照                                         |                        |                                                                                                    |  |  |  |
| <b>学校法人</b><br>(企業コード:                           | 幼稚园学校法人 幼稚園            |                                                                                                    |  |  |  |
| 20 年度 求人番号:                                      |                        | ▶ 求人番号:                                                                                                    |  |  |  |
| 20 年度 求人番号:<br>堂 企業概要<br>代表者                     | ー、)                    | ▶ 求人番号:                                                                                                    |  |  |  |
| 20 年度 求人番号:<br>建 企業概要<br>代表者<br>所在地              | → )                    | ▶★ 「求人番号:                                                                                                    |  |  |  |
| 20 年度 求人番号:<br>学 企業概要<br>代表者<br>所在地<br>URL       | → )                    | ▶★ 球人番号:                                                                                                    |  |  |  |
| 20 年度 求人番号:<br>学 企業概要<br>代表者<br>所在地<br>URL<br>業種 | ₩ 採用情報 理事長 乒乓庫県 学校教育   | ▶<br>↓<br>↓<br>↓<br>↓<br>↓<br>★<br>↓<br>★<br>↓<br>★<br>↓<br>★<br>↓<br>★<br>↓<br>★<br>↓<br>↓<br>↓<br>↓<br>↓<br>↓<br>↓<br>↓<br>↓<br>↓<br>↓<br>↓<br>↓ |  |  |  |

| CampusPlan                                                                                                    | 🧔 求人情報参照 - Internet Explorer                               |                                                                                                    |               |
|----------------------------------------------------------------------------------------------------|------------------------------------------------------------|----------------------------------------------------------------------------------------------------|---------------|
| G 神戸海星#                                                                                                    | Mttps://cpweb.kaisei.ac.jp/Gakusei/web/ssk/Web             | KigyoKyujinSansho/UI/WSH_KyujinShosai2.aspx?P1=201920137&P2=0&P3=20192875                                                                                                    |               |
|                                                                                                    | 神戸海星女子学院大学 WEBサービス                                         | 海星茶子 様 🥊 ヘルプ                                                                                                    |               |
| <ul> <li>学生用メニュー</li> <li>● Webシラバス</li> <li>● Web教職</li> <li>マイページ</li> <li>マイページ</li> <li>マ人零一覧依素</li> </ul> | 求人情報参照<br>#A####<br><b>学校法人 幼稚園</b><br>位案1-5:<br>20 年度天永景: |                                                                                                    |               |
| ×1.7×-2-1                                                                                                    | <b>企業概要</b> 採用情報                                           |                                                                                                    |               |
|                                                                                                    | 所在地 〒 兵庫県                                                  |                                                                                                    | ×<br>カスタマイズ ・ |
|                                                                                                    | ▲ ページの先頭へ                                                  | ① ① 1 / 2      ① ● ① 1 103%      □ ① □ ① □ □ □ □ □ □ □ □ □ □ □ □ □                                                                                                    | ツール 署名 注釈     |
|                                                                                                    |                                                            | <ul> <li>●</li> <li>●</li></ul> | E             |
|                                                                                                    |                                                            |                                                                                                    |               |
|                                                                                                    |                                                            | 勤務場所                                                                                                    |               |
|                                                                                                    |                                                            |                                                                                                    |               |

※学生用WEBサービスを終了する場合は、必ずログアウトボタンをクリックし、ログアウトをして ください。ログイン画面に戻ってから、ブラウザを終了してください。

| System                           | System Campus Plan Web Service |          |              |             |                                        |  | хлух=а-<br><u>аўлэ</u> ь                         | ()<br>He Ip |
|----------------------------------|--------------------------------|----------|--------------|-------------|----------------------------------------|--|--------------------------------------------------|-------------|
| 🏣 🖪 海星 栄                         | □ 海星 栄子 様     □                |          |              |             |                                        |  | クリック↑                                            | 🔒 パスワード変更   |
| ○ 求人票一覧材                         | 餗                              |          |              |             |                                        |  |                                                  |             |
| 求人対象年度                           | 年度                             |          |              |             |                                        |  |                                                  |             |
| 検索条件設定                           | (テキスト項目は全てあい                   | まい検索)    |              |             |                                        |  |                                                  |             |
| 企業名称(漢字)<br>企業名称(カナ)<br>業種<br>地区 | <br> <br>  選択なし<br>  選択なし      | <b>v</b> | 選択なし<br>選択なし | <b>&gt;</b> | <ul> <li>選択なし</li> <li>選択なし</li> </ul> |  | <ul> <li>(注意数)違択の)</li> <li>(注意数)違択の)</li> </ul> |             |
| 住所<br>従業員数                       |                                |          |              |             |                                        |  |                                                  |             |
| 株式区分                             | 選択なし                           | ~        | 選択なし         | ~           | 選択なし                                   |  | ✓ (複数)選択可)                                       |             |
| 企業区分                             | 050:公務・教育                      | ~        | 選択なし         | ~           | 選択なし                                   |  | ✓ (約載)選択可)                                       |             |
| 企業ランク                            | 選択なし                           | ~        | 選択なし         | ~           | 選択なし                                   |  | ✓ (複数選択可)                                        |             |
| 職種                               | 選択なし                           | ~        | 選択なし         | ~           | 選択なし                                   |  | ▶ (複数選択可)                                        |             |
| 以上の条件で検                          | □自分の所属のみ<br>索                  | □未読のみ    | *            |             |                                        |  |                                                  |             |

| System Campus Plan Web Service |                                     |
|--------------------------------|-------------------------------------|
| 学生用WEBサービスログイン                 | ユーザー I D<br> <br>パスワード<br> <br>ロタイン |
|                                |                                     |